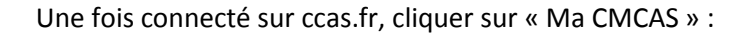

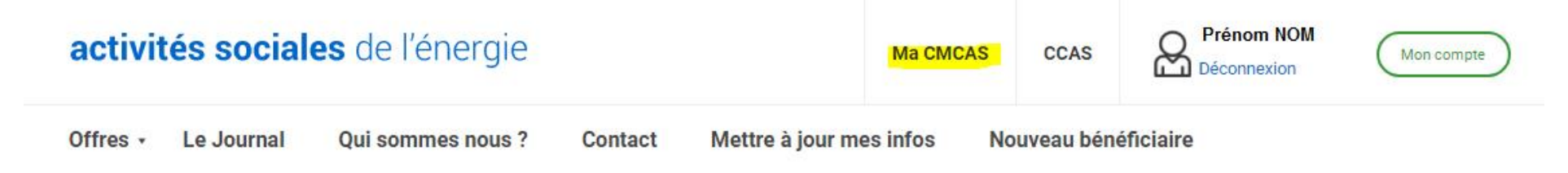

Colos été 2024 : Les inscriptions sont closes. Un peu de patience, on se retrouve bientôt pour les places disponibles.

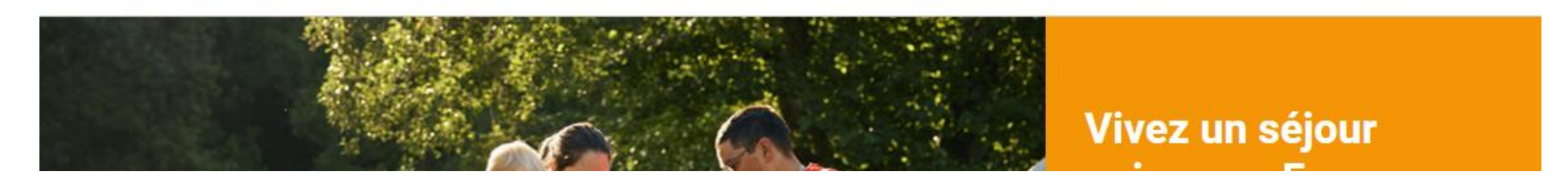

Vous serez automatiquement basculé sur le site internet de la CMCAS Essonne : <u>https://essonne.cmcas.com/</u>

Une fois sur la page d'accueil, descendre un peu et cliquer sur l'image sous « MES ACTIVITES A VENIR » :

Infos - Actualité

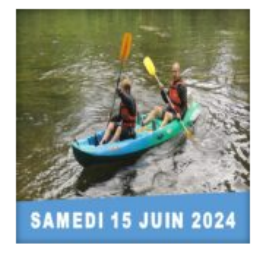

## CANOË SUR LE LOING – Juin 2024

La Commission Sports de la CMCAS Essonne vous propose une descente en Canoë...

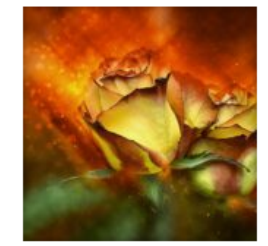

## ART FLORAL – Séances du 1er Semestre 2024

Séances d'Art Floral : 1er semestre 2024 Apprendre à connaître les...

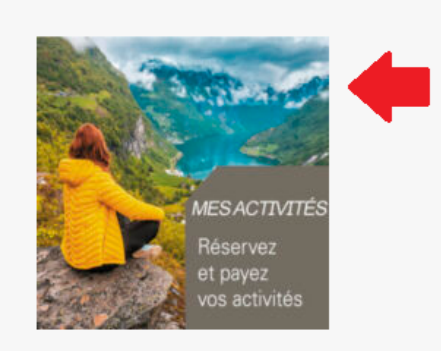

Rechercher

MES ACTIVITES A VENIR

Une fois sur Mes Activités En Ligne CMCAS Essonne : <u>https://mesactivites-essonne.ccas.fr/</u> choisir l'activité qui vous intéresse et cliquer sur le bouton « s'inscrire » qui devient vert quand on passe la souris dessus :

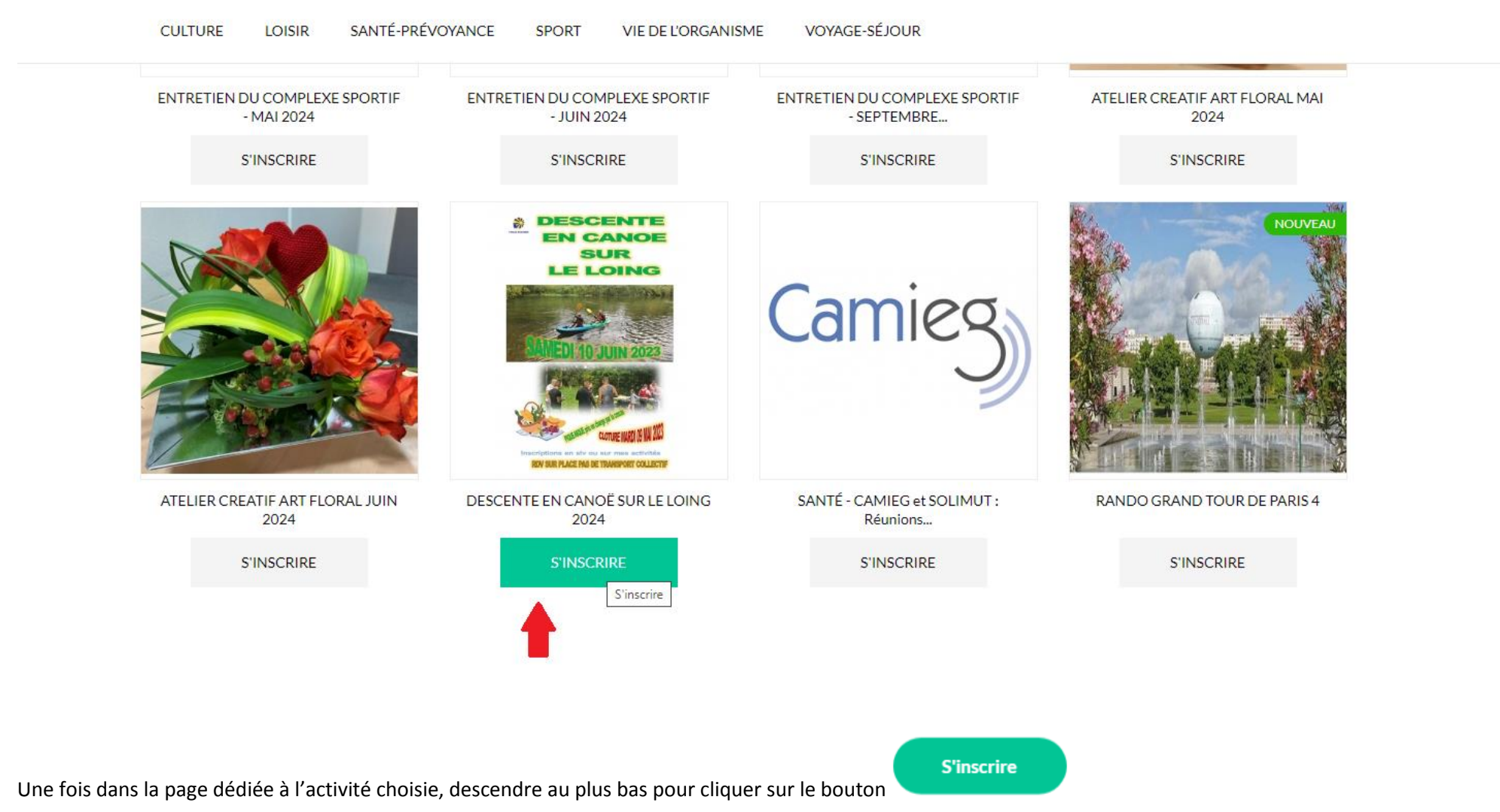

Dans la page dédiée à l'activité qui vous intéresse, descendez sous le descriptif de l'activité, vous allez pouvoir procéder aux inscriptions :

Un enfant de 7 à 11 ans peut intégrer le canoë de la famille.

Pas de départ collectif, rendez-vous sur place par vos propres moyens.

Participation financière de 2 € à 31 €. Prix de revient : 41 €

L'activité est ouverte à tous mais priorité aux actifs avec ou sans enfants (enfant à partir de 7 ans).

Cette activité est à tour de rôle, le paiement se fera lors de la date de forclusion lorsque la CMCAS vous aura confirmé votre participation.

Vous pouvez vous inscrire à l'activité même si la population visée ne vous concerne pas, et ce, en fonction des places disponibles, vous saurez si vous êtes retenus.

Comment s'inscrire : sélectionner une personne à inscrire dans la liste déroulante, cliquer sur ajouter. Cocher la ou les option(s) de votre choix et recommencer l'étape pour chaque personne à inscrire.

Dates de début et de fin d'activité : 15/06/2024 - 15/06/2024

| Inscription                        | Mes observations |
|------------------------------------|------------------|
| Prénom NOM v                       |                  |
| Ajouter                            |                  |
| Montant total de votre inscription |                  |
| Total:0,00 €                       |                  |

## Attention si vous cliquez sur « validez votre inscription » Votre inscription sera définitive.

Valider votre inscription

Annuler votre inscription

Le premier bénéficiaire qui apparaît est par défaut l'Ouvrant Droit, pour vous inscrire, cliquer sur ajouter. Puis dérouler la liste (cf flèche rouge) pour faire apparaître chaque membre du foyer, cliquer sur ajouter pour chaque participant à l'activité.

Une fois toutes les personnes inscrites, cliquer sur le bouton « Valider votre inscription \*».

Votre inscription est bien prise en compte, vous verrez ce message dans le bandeau vert apparaître :

| Votre inscription a été prise en compte. Votre participation à l'activité vous sera confirmée ultérieurement. Si vous souhaitez vous inscrire à d'autres activités, veuillez-vous rendre<br>sur la page d'accueil. |            |                  |
|----------------------------------------------------------------------------------------------------|------------|------------------|
| Inscription                                                                                                    |            | Mes observations |
| Prénom NOM                                                                                                    | ~          |                  |
| Ajouter                                                                                                    |            |                  |
| Prénom NOM                                                                                                    |            |                  |
| Option(s)                                                                                                    |            |                  |
| Inscrit<br>✓ Ma participation : 5,00 € Participa                                                                                                    | tion CMCAS | : 36,00 €        |
| Je suis d'accord pour être pris en photo/vidéo et qu'elles soient diffusées                                                                                                    |            |                  |
| Retirer                                                                                                    |            |                  |
| Montant total de votre inscription                                                                                                    |            |                  |
| Total : 5,00 €                                                                                                    |            |                  |

## Attention si vous cliquez sur « validez votre inscription » Votre inscription sera définitive.

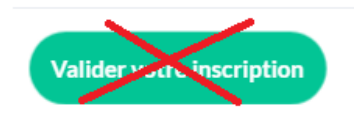

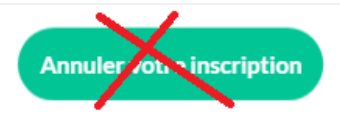

Ne pas tenir compte des boutons en bas de page. Vous n'avez plus qu'à attendre le courriel d'affectation de la CMCAS pour effectuer votre règlement.